# 阳光直采 网上商城系统

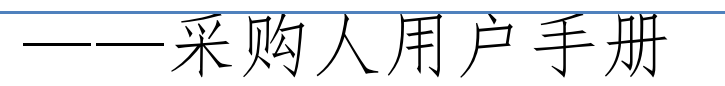

# 2016 年 7 月

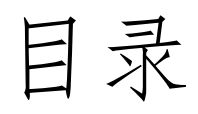

. . . . . .

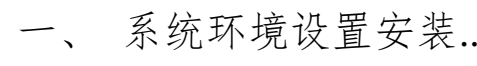

|     | 1.1 操作系统          | 3 |
|-----|-------------------|---|
|     | 1.2 浏览器配置         | 4 |
|     | 1.2.1 Internet 选项 | 4 |
|     | 1.2.2关闭拦截工具       | 9 |
| 二、网 | 图上商城非协议采购(直接采购)   | 9 |

| 2.1帐   | 号注册和登录           |      |
|--------|------------------|------|
| 2      | 2.1.1帐号注册        | .10  |
| 2      | 2.1.2 帐号登录       | .10  |
| 2      | 2.1.3采购人后台登录与使用  | .11  |
| 2.2挑   | 选商品              | . 12 |
| 2      | 2.2.1 根据商品分类挑选商品 | .13  |
| 2      | 2.2.2搜索商品挑选商品    | .14  |
| 2      | 2.2.3搜索供应商挑选商品   | .14  |
| 2.3查   | 看商品列表            | . 16 |
| 2.4查   | 看商品详细信息          | . 17 |
| 2.5 逆  | 。择配送区域:          | .1.8 |
| 2.6选   | 择供货单位            | . 19 |
| 2.7    | 加入购物车            | .20  |
| 2.8 硝  | 角认购买商品明细         | .21  |
| 2.9填   | 写及提交订单           | .21  |
| 2. 10ì | 丁单确认             | . 22 |
| 2.11   | 合同网签             | . 24 |
| 2.12   | 商品评价             | . 26 |

一、系统环境设置安装

# 1.1 操作系统

操作系统要求:

Windows XP //Win7 下均可运行,建议使用 Windows 7 32 位旗舰版。 3 / 27 1.2 浏览器配置

操作系统自带的 IE 浏览器,版本为 IE8、IE9 或 IE10

查看版本: 点击 IE 帮助栏里—关于 Ieternet Explore

若操作系统为64位,请选择使用32位IE浏览器:

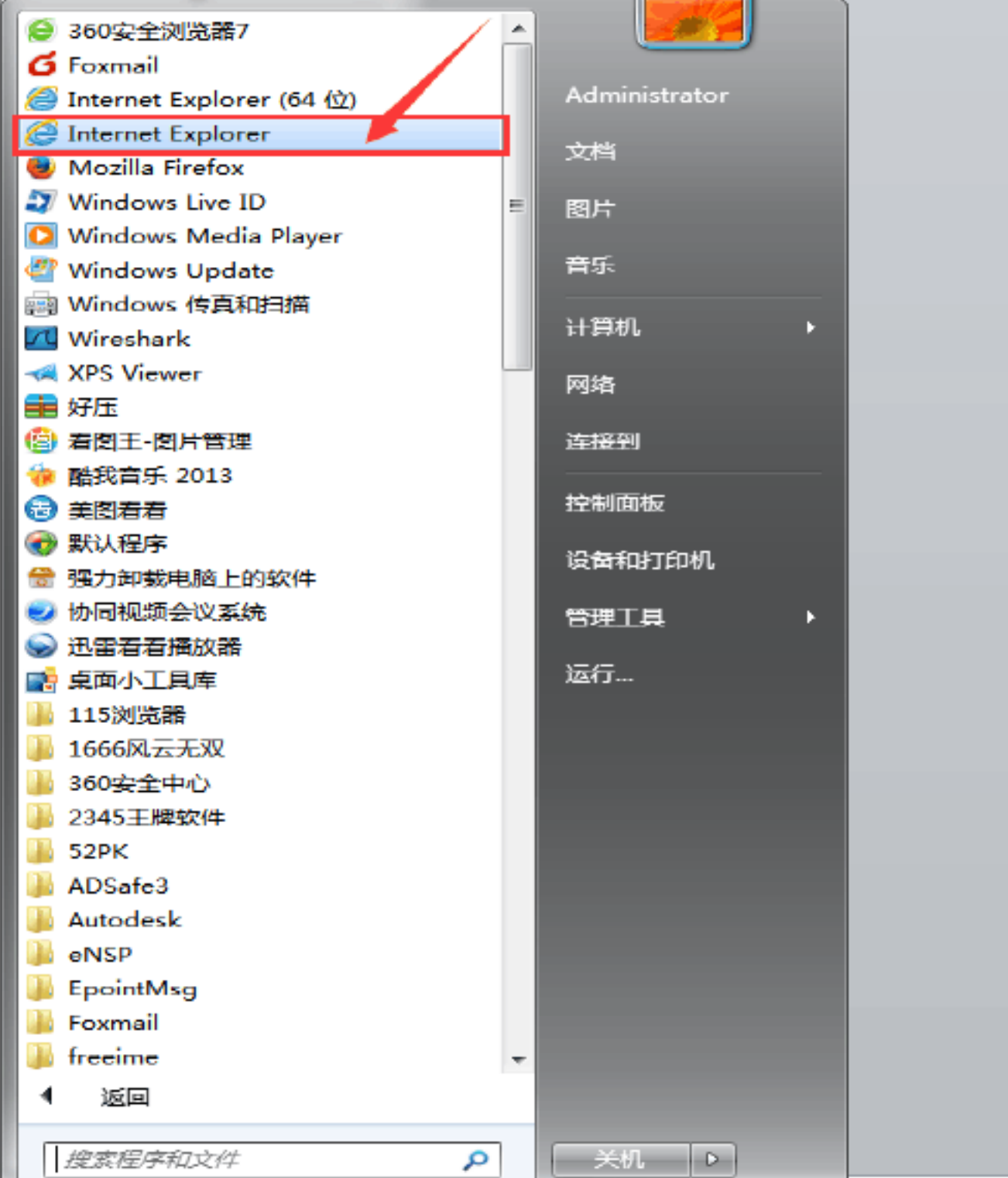

| I. | 13EL0612E/J*THU-K.1+                                                                                                    | ~                                                                                                    |                                                                                                    |  |
|----|----------------------------------------------------------------------------------------------------|----------------------------------------------------------------------------------------------------|----------------------------------------------------------------------------------------------------|--|
|    |                                                                                                    |                                                                                                    | Contract of the local division of the local division of the local |  |
|    | A REAL PROPERTY AND A REAL PROPERTY AND A REAL | and the second second se |                                                                                                    |  |

#### 打开开始菜单,点击所有程序,选择红框内版本。

### 1.2.1 Internet 选项

为了让系统插件能够正常工作,请按照以下步骤进行浏览器的配置。

1、打开浏览器,在"工具"菜单→"Internet 选项"
 4 / 27

| <ul> <li>◇ ② about:safe</li> <li>文件(F) 編輯(E) 查看(V) 收藏夫(A) 1</li> <li>☆ 收藏夫</li> <li>③ 360安全起始页</li> </ul> | <mark>貝(T)</mark> 帮助(H)<br>删除浏览的历史记录(D) Ctrl+Shift+Del     |
|----------------------------------------------------------------------------------------------------|------------------------------------------------------------|
| 文件(F) 編輯(E) 查看(V) 收藏夫(A) Ⅰ<br>☆ 收藏夫<br>③ 360安全起始页                                                         | <mark>貝(T)</mark> 帮助(H)<br>删除浏览的历史记录(D) Ctrl+Shift+Del     |
| ☆ 收職夹 ③ 360安全起始页                                                                                          | 删除浏览的历史记录(D) Ctrl+Shift+Del                                |
| 360安全起始页                                                                                                  |                                                            |
|                                                                                                    | InPrivate 浏览(I) Ctrl+Shift+P<br>诊断连接问题(C)<br>重新打开上次浏览会话(S) |
|                                                                                                    | InPrivate 領选 Ctrl+Shift+F<br>InPrivate 領选设置(S)             |
|                                                                                                    | 弹出窗口阻止程序(P) ト<br>SmartScreen 筛选器(T) ト<br>管理加载项(A)          |
|                                                                                                    | 兼容性视图(V)<br>兼容性视图设置(B)                                     |
|                                                                                                    | 订阅此源(F)<br>源发现(E) ▶<br>Windows Update(U)                   |
|                                                                                                    | 开发人员工具(L) F12                                              |

2、弹出对话框之后,请选择"安全"选项卡,具体的界面如下图:

| Internet 选项                                                                                                    |  |  |  |  |  |
|----------------------------------------------------------------------------------------------------|--|--|--|--|--|
| 常规 安全 入線私 内容 连接 程序 高級                                                                                                    |  |  |  |  |  |
|                                                                                                    |  |  |  |  |  |
| 选择要查看的区域或更改安全设置。                                                                                                    |  |  |  |  |  |
| 🧶 🔩 🗸 🚫 📋                                                                                                    |  |  |  |  |  |
| Internet 本地 可信站点 受限站点 Intranet マ                                                                                                    |  |  |  |  |  |
| Internet 站点 (3)                                                                                                    |  |  |  |  |  |
| Selection → Selection → Sele |  |  |  |  |  |
| 该区域的安全级别 C.)                                                                                                    |  |  |  |  |  |
| 该区域的允许级别:中到高                                                                                                    |  |  |  |  |  |
| <b>中−高</b><br>                                                                                                    |  |  |  |  |  |
| ▼ 启用保护模式 (要求電新启計 Internet Explorer)(F)                                                                                                    |  |  |  |  |  |
| <b>自定义级别(C)</b> 野认级别(D)                                                                                                    |  |  |  |  |  |
| 将所有区域重置为默认级别(3)                                                                                                    |  |  |  |  |  |
| <b>福定 取消</b> 应用 (A)                                                                                                    |  |  |  |  |  |

### 3、点击绿色的"受信任的站点"的图片,会看到如下图所示的界面:

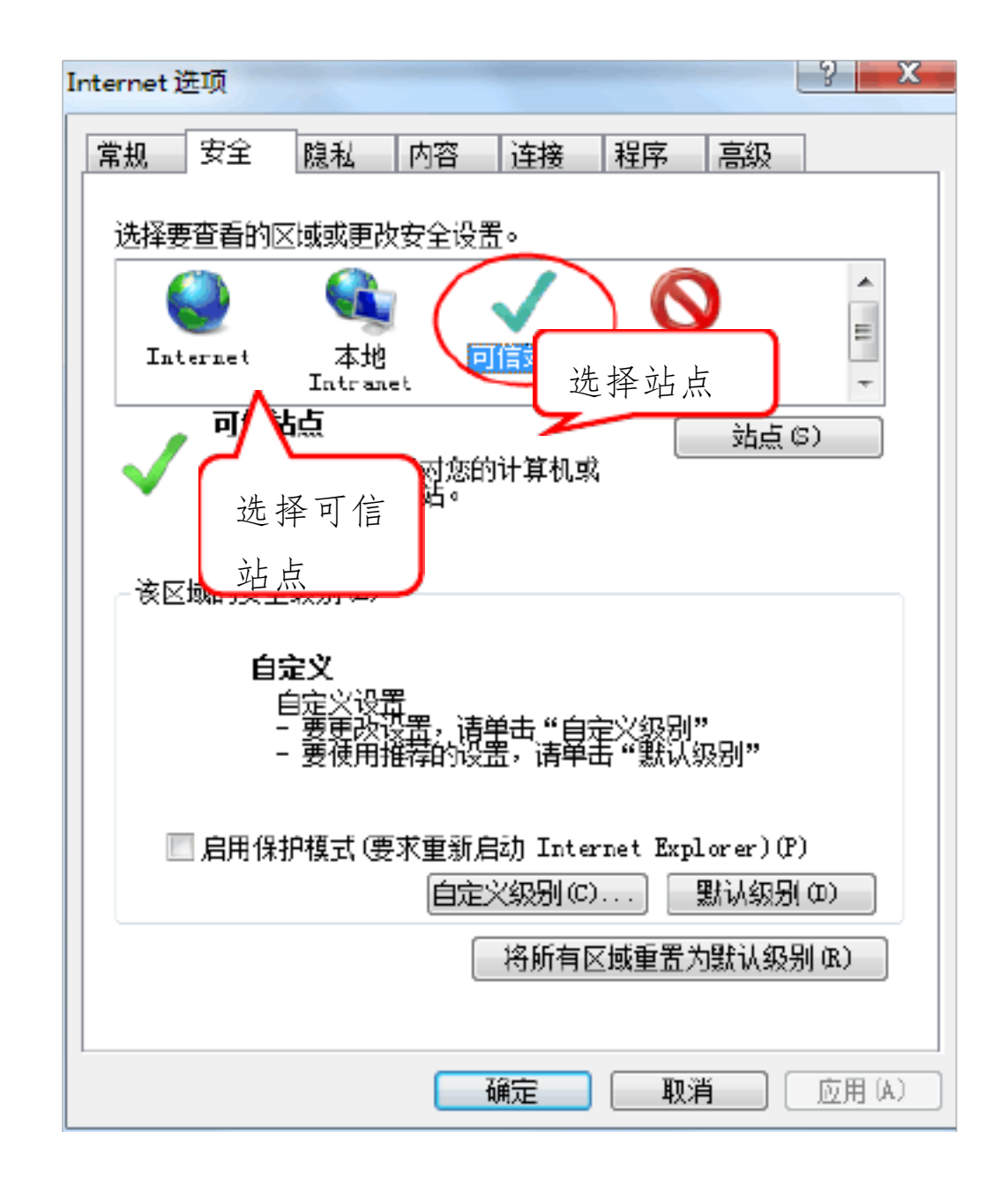

4、点击"站点"按钮,出现如下对话框:

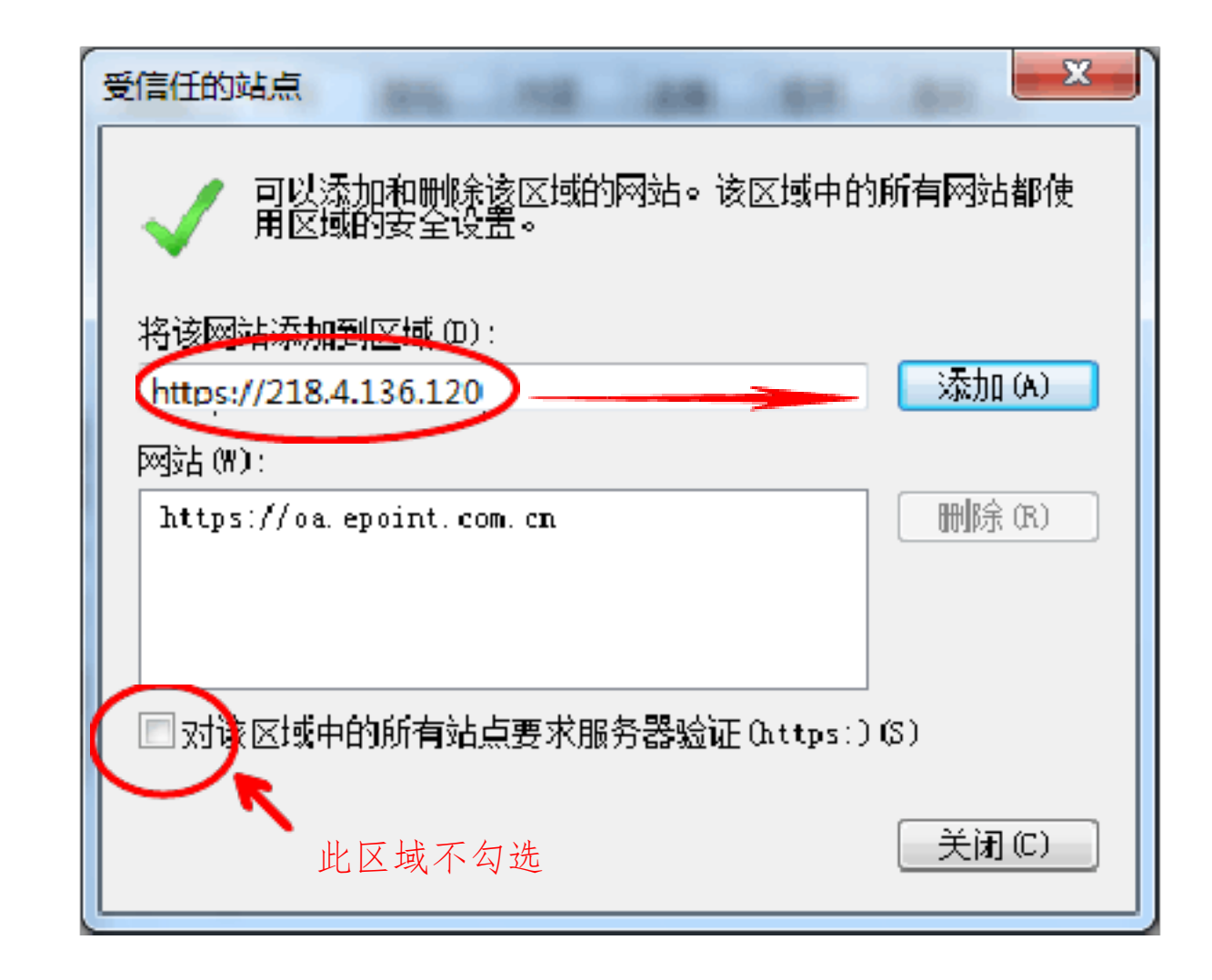

输入系统服务器的 IP 地址,格式例如: 60.166.8.56,然后点击"添加"按钮完成添加,再按"关闭"按钮退出。

5、设置自定义安全级别,开放 Activex 的访问权限:

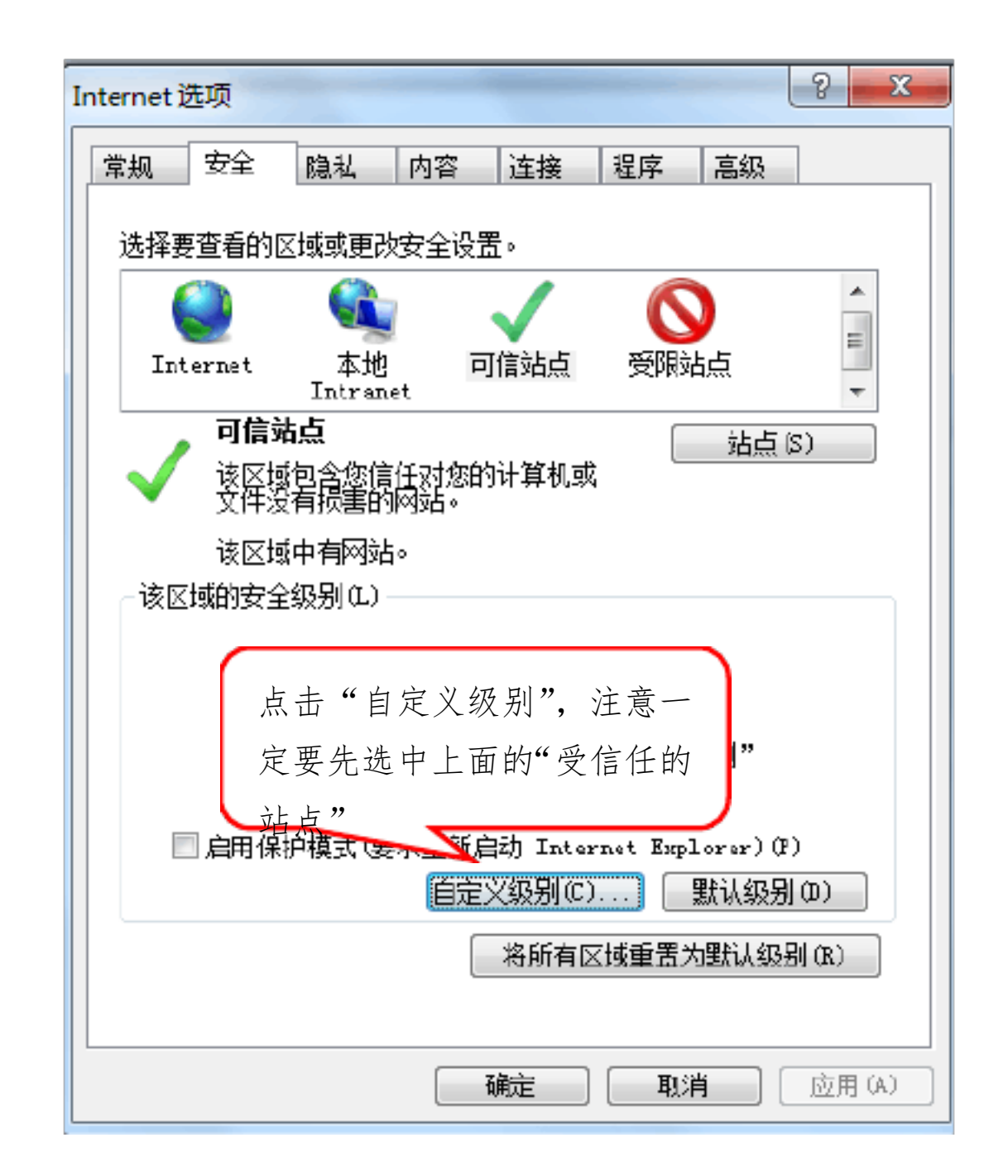

①会出现一个窗口,把其中的 Activex 控件和插件的设置全部改为启用。

| 安全设置 - 受信任的站点区域                                                                 |
|---------------------------------------------------------------------------------|
| 设置                                                                              |
| ▲ctiveX 控件和插件 ▲ctiveX 控件自动提示 ▲ 林田                                               |
| ● 启用<br>● 对标记为可安全执行脚本的 Activex 选择启用(共5个 ActiveX)                                |
| <ul> <li>○ 禁用</li> <li>◎ 启用</li> <li>○ 提示</li> </ul>                            |
| <ul> <li>● 対未标记为可安全执行脚本的 ActiveX 控件初始化并执</li> <li>○ 禁用</li> <li>● 启用</li> </ul> |
| ◎     提示       ●     二进制和脚本行为       ○     管理员认可                                 |
| ▲ W P P P P P P P P P P P P P P P P P P                                         |
|                                                                                 |
|                                                                                 |
| 确定 取消                                                                           |

②文件下载设置,开放文件下载的权限:设置为启用。

| 安全设置 - 受信任的站点区域                                                                                                    |
|----------------------------------------------------------------------------------------------------|
| - 设置                                                                                                    |
| <ul> <li>● **</li> <li>● **</li>     &lt;</ul> |
| ● · · · · · · · · · · · · · · · · · · ·                                                                                                    |
|                                                                                                    |
| *重新启动 Internet Explorer 之后生效                                                                                                    |
| 重置自定义设置                                                                                                    |
| 重置为(R): 中 (默认) ▼ 重置(R)                                                                                                    |
| 确定 取消                                                                                                    |

8 / 27

1.2.2关闭拦截工具

上述操作完成后,如果系统中某些功能仍不能使用,请将拦截工具关闭再试用。比如在 windows 工具栏中关闭弹出窗口阻止程序的操作:

| I. | 具(T)         | 帮助(H)                      |                |               |
|----|--------------|----------------------------|----------------|---------------|
|    | 删除           | 浏览的历史记录(D)…                | Ctrl+Shift+Del |               |
|    | InPr         | ivate 浏览(I)                | Ctrl+Shift+P   |               |
|    | 1310日<br>重新  | T连接问题(C)<br>打开上次浏览会话(S)    |                |               |
|    | InPr<br>InPr | ivate 筛选<br>ivate 筛选设置(S)  | Ctrl+Shift+F   |               |
|    | 弹出           | 窗口阻止程序(P)                  | Þ              | 关闭弹出窗口阻止程序(B) |
|    | Sma<br>管理    | artScreen 筛选器(T)<br>加载项(A) | Þ              | 弹出窗口阻止程序设置(P) |

# 二、 网上商城非协议采购 (直接采购)

### 2.1 帐号注册和登录

在 IE 浏览器中输入网址, 打开阳光直采网上商城首页, 网站左上角有请登录和

免费注册选项,点击即可实现网上商城帐号的注册和登录。

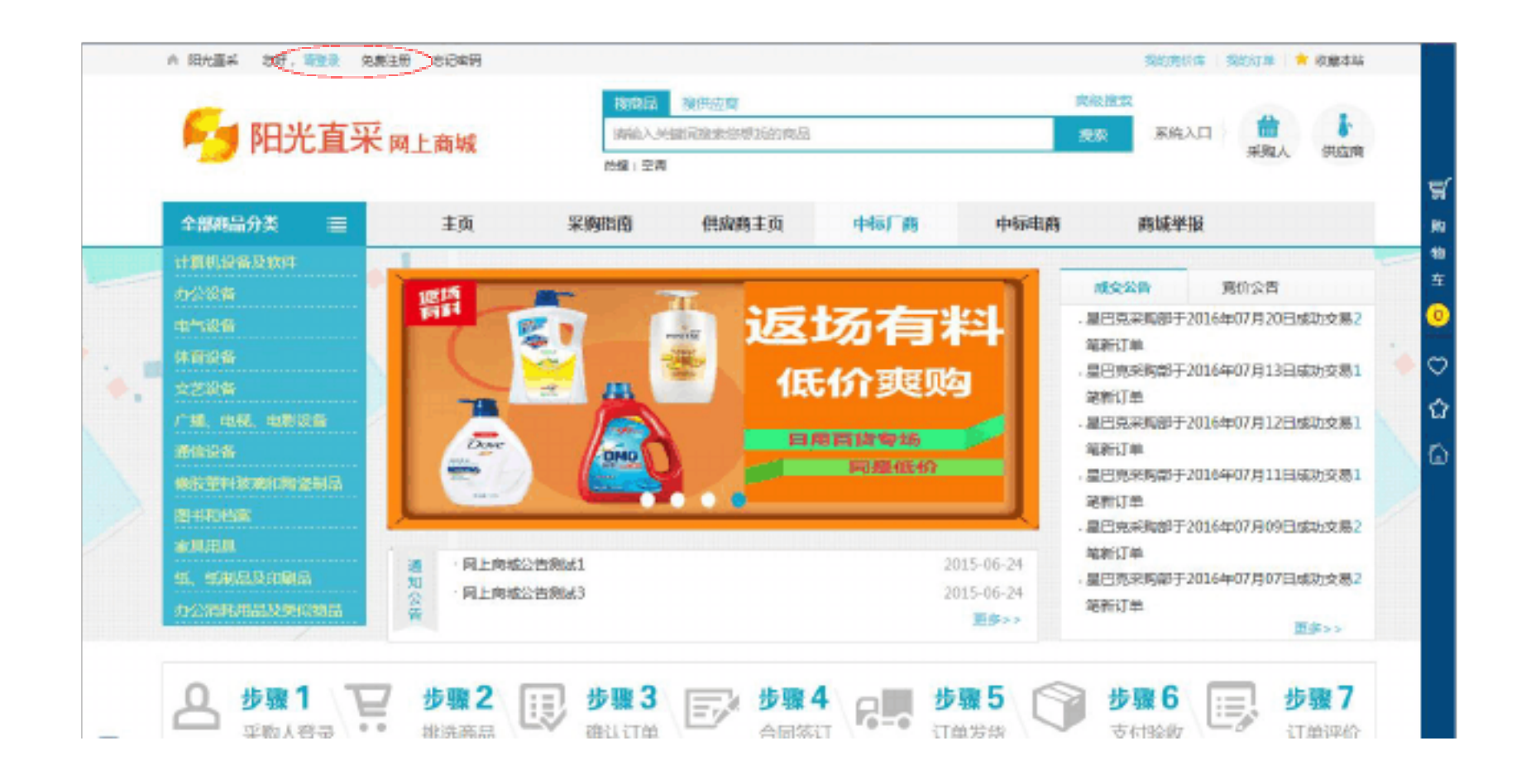

点击商城左上角免费注册按钮,打开系统窗口,填写采购人单位名称、手机 号和密码等简单信息,点击确认并注册按钮,即可完成商城帐号注册。

| 欢迎您登录网上商 | 城                        |           | ×                |
|----------|--------------------------|-----------|------------------|
| 优        | 惠购精彩                     |           | - BEST<br>SELLER |
| 1.5      | 登录                       | 注册        |                  |
| ©        | ) 采购人 〇供应商               |           |                  |
| ž        | 青输入您的单位名称                |           |                  |
| 1        | 青输入您的手机号                 |           |                  |
| 5        | <b>33码长度6~16位,数字、字</b> 母 | 、字符至少包含两种 |                  |
| Ì        | 清再始入一遍您上面始入的密码           | 3         |                  |

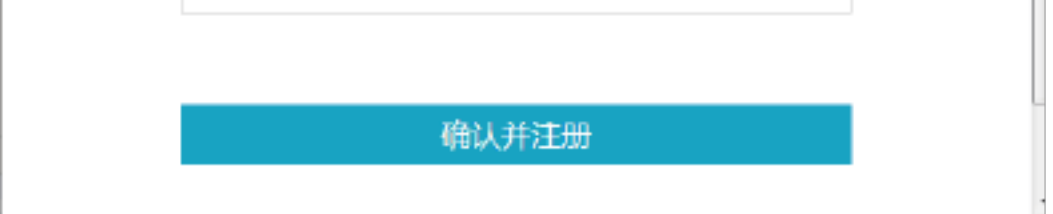

### 2.1.2 帐号登录

已注册完成的采购人,点击商城主页左上角请登录按钮,输入已有的登录帐

号和密码,即可完成登录并开始使用网站的各项快捷功能。

| 欢迎您登 | 录网上向城 |     |                |   | ×               |
|------|-------|-----|----------------|---|-----------------|
|      | 优惠    | 购精彩 |                | • | BEST            |
| 1    | 3     | 登录  | 注 <del>册</del> | × | 1 20 - 5<br>- 5 |
|      | 0     |     |                |   |                 |
|      | 8     |     |                |   |                 |
|      |       |     |                |   |                 |
|      |       | 造录  |                |   |                 |
|      |       | ž   | 豐 录            |   |                 |
|      |       |     |                |   |                 |
|      |       |     |                |   |                 |
|      |       |     |                |   |                 |

采购人如需查看之前提交的采购订单进展、签订合同、订单验收评价等,点击商城右上角系统入口--采购人,选择"用户登录"登录采购人系统。

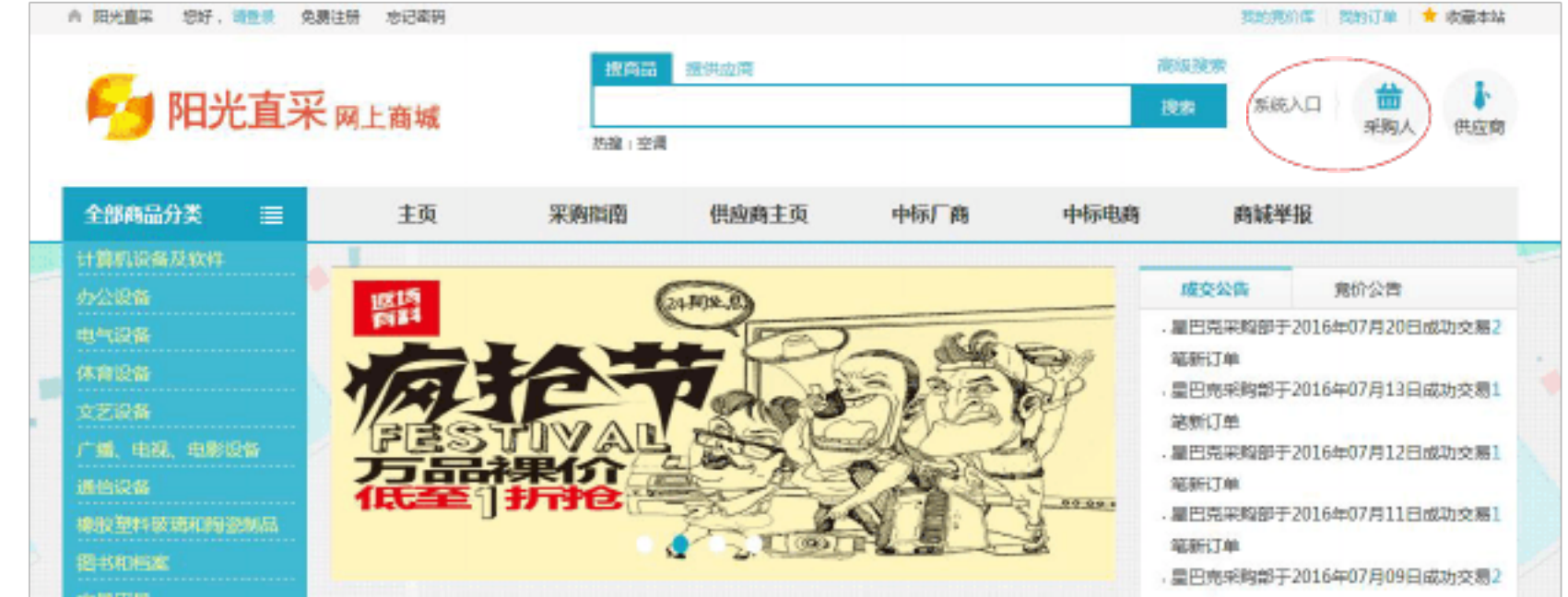

| ★周用局<br>低、低制品及印刷品<br>办公询终用品及类似物品 | 通知公言 | <ul> <li>・ 阿上賞域公告測試3</li> <li>・ 阿上賞域公告測試2</li> </ul> | 2015-06-24<br>2015-06-24<br><b>IIIS</b> >> | 総新订单<br>- 星巴克采姆部于2016年07月07日成功交易2<br>笔新订单 |  |
|----------------------------------|------|------------------------------------------------------|--------------------------------------------|-------------------------------------------|--|
|                                  |      |                                                      |                                            | 更多>>                                      |  |

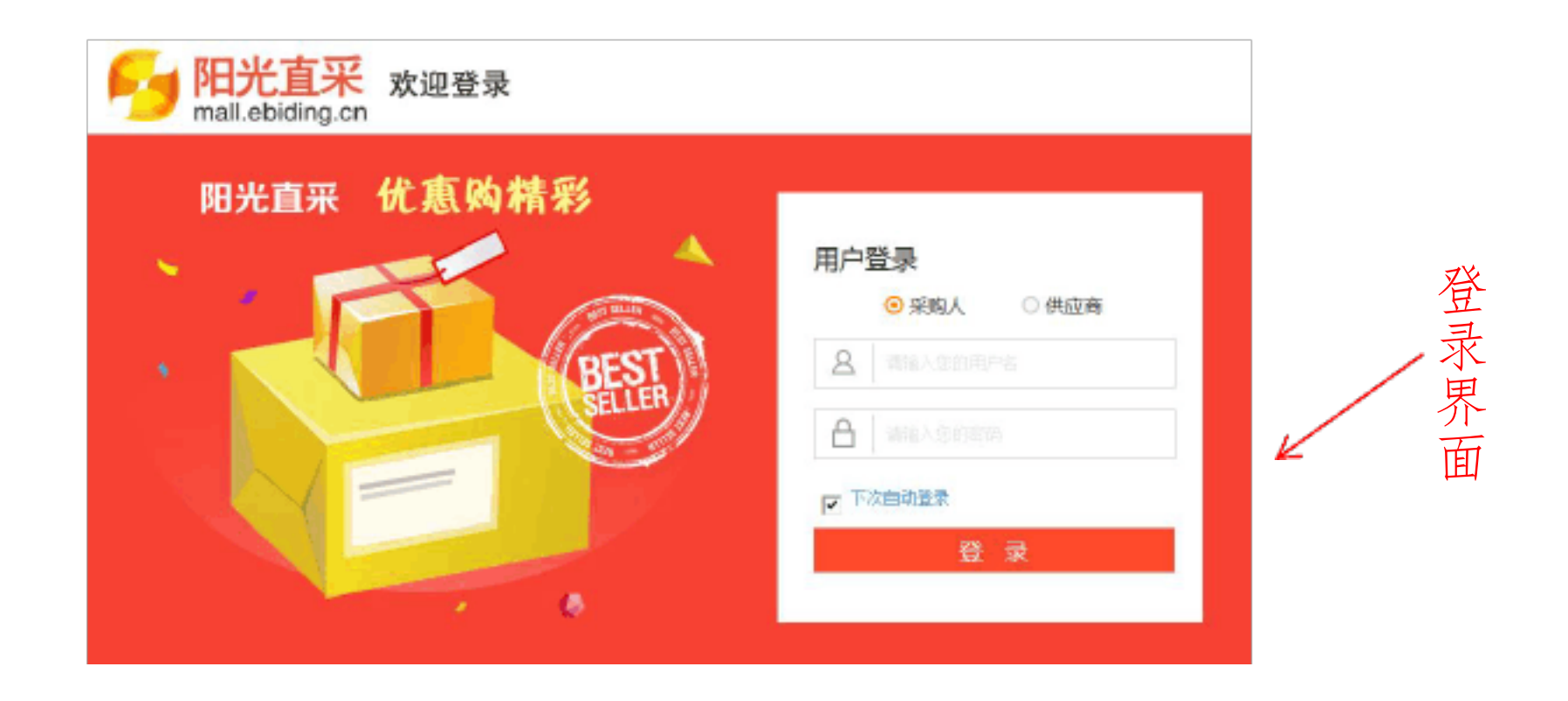

密码,即可登陆至采购人系统管理后台,实现采购计划、订单管理、网上竞价和 采购人信息管理等功能。

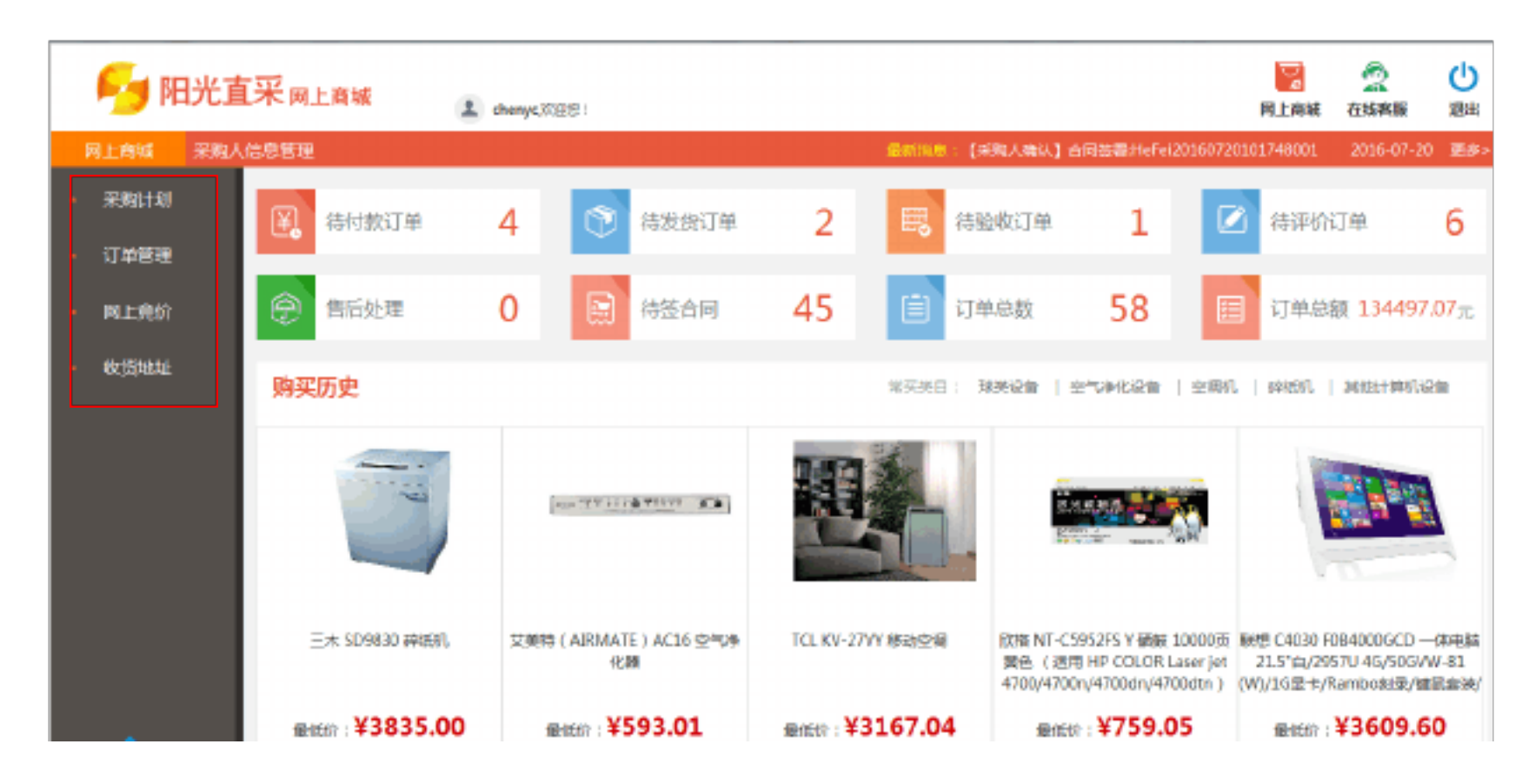

## 挑选商品

# 阳光直采网上商城系统为采购人实现了搜商品和搜供应商两种采购模式,点 击商城主页上方搜商品和搜供应商按钮,即可完成两种模式之间的转换。当然直 接在商品分类中搜索所需商品类型,也能找到采购人所需采购的商品。

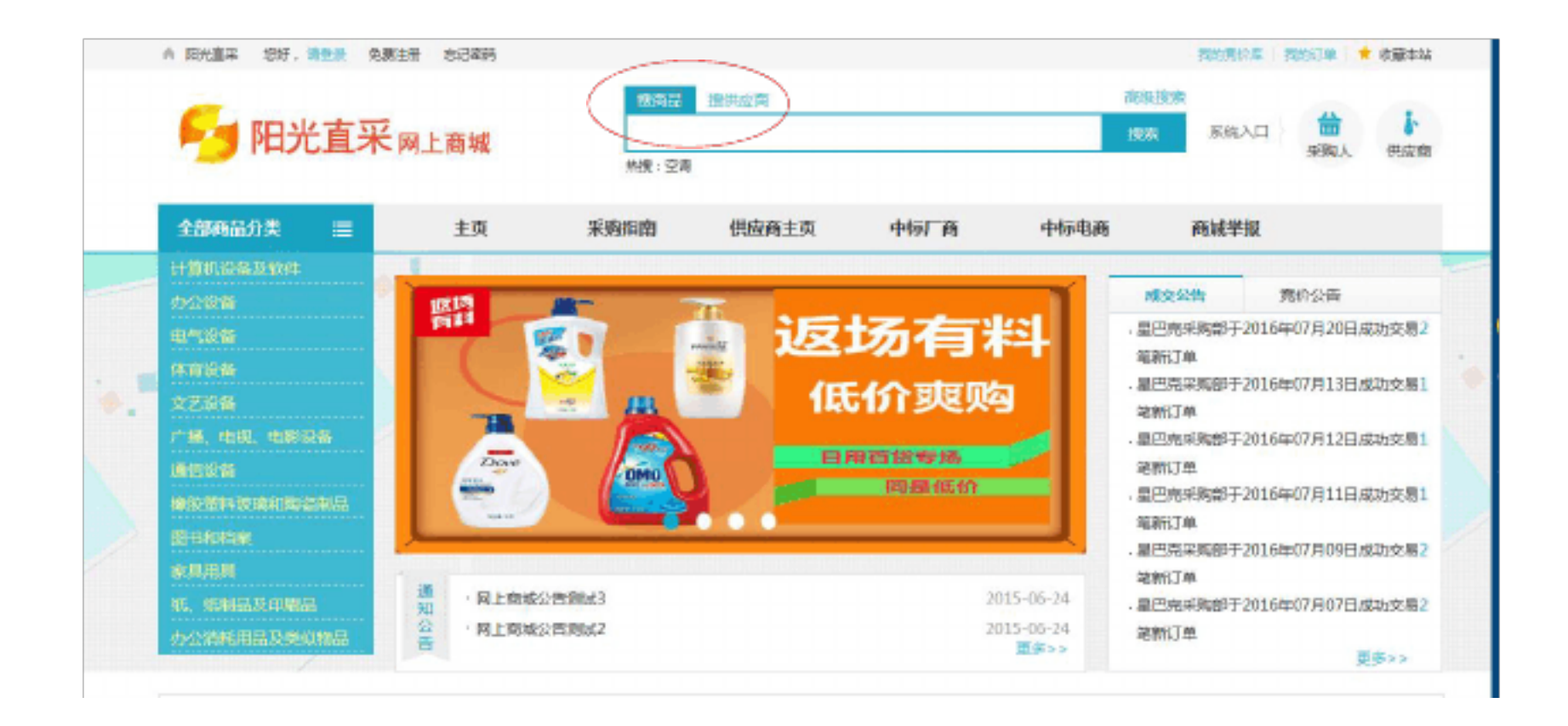

硒鼓为例:

#### 根据商品分类挑选商品

鼠标移至左侧商品总类目后可查看次级类目的商品信息,并选择需要选购的 商品类型。

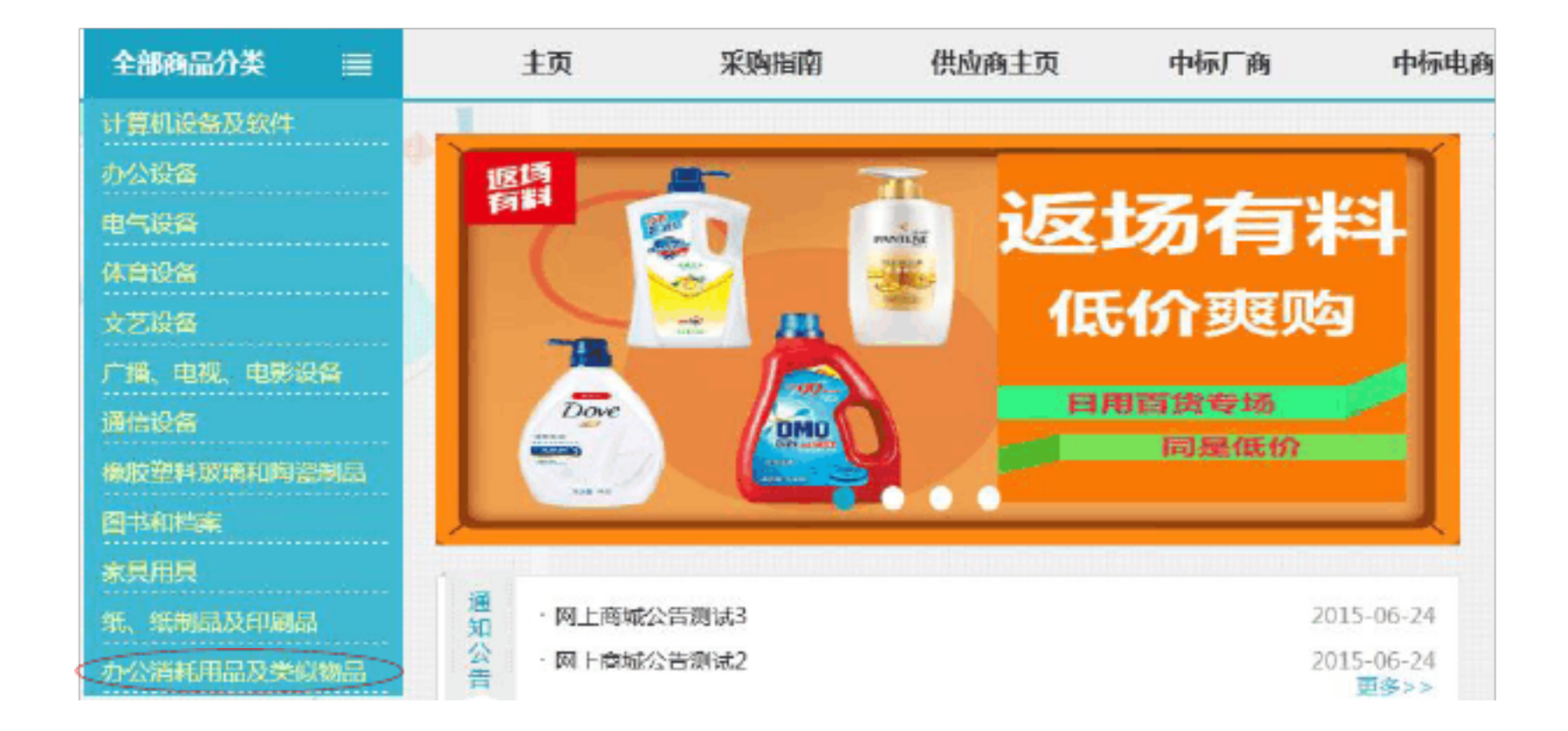

以上内容仅为本文档的试下载部分,为可阅读页数的一半内容。如 要下载或阅读全文,请访问: <u>https://d.book118.com/81706610504</u> <u>4006041</u>